## INSTRUKCJA: Serie wizualizacji – za pomocą Modułu PEKA

## KROK 1

Zapisz w **Nazwanych Widokach** wszystkie ujęcia, które chcesz zawrzeć w serii wizualizacji – możesz od razu zapisać je w trybie wizualizacji w jakim chcesz by widok był później renderowany.

## KROK 2

Wybierz ikonę tworzenia animacji z ikon Modułu PEKA.

B

W oknie "Edytuj ustawienia listy zadań" wybierz pierwszą opcję Wizualizacje JPEG.

W polu **Plik** wpisz nazwę plików, jakie mają być kolejno wygenerowane, a w polu **Folder** wpisz ścieżkę do folderu, w którym chcesz, żeby program zapisał Twoje wizualizacje, możesz też wybrać folder za pomocą przycisku **Wybierz**.

| Edytuj ustawienia listy zadań     |                                                      |                                                                                      |              |                   |         |  |
|-----------------------------------|------------------------------------------------------|--------------------------------------------------------------------------------------|--------------|-------------------|---------|--|
|                                   | ● Wizu<br>© Film<br>© Film                           | <ul> <li>Wizualizacje JPEG</li> <li>Film AVI MPEG4</li> <li>Film MP4 x264</li> </ul> |              |                   |         |  |
| FPS:                              | 24 · Ilość klatek (zdjęć) na sekundę ruchu (min. 15) |                                                                                      |              |                   |         |  |
| Plik:                             | wizualizacja                                         |                                                                                      |              |                   |         |  |
| Folder:                           | C:\Users\xxx\Desktop\wizualizacje 2\                 |                                                                                      |              |                   | Wybierz |  |
| Renderuj widoki w innym trybie:   |                                                      |                                                                                      | Nie zmieniaj |                   |         |  |
| Renderuj widoki w rozdzielczości: |                                                      |                                                                                      | PRO 3K       | 3072x1728  (16:9) | •       |  |
| Logo:                             | Brak.                                                | 👻 plik:                                                                              |              |                   | Wybierz |  |
| OK Anuluj                         |                                                      |                                                                                      |              |                   |         |  |

W tym samym oknie możesz ustawić tryb wizualizacji, albo wybrać opcję *Nie zmieniaj* – w ten sposób widoki będą wygenerowane w trybie w którym zostały zapisane.

Następnie ustaw rozdzielczość. Kliknij **OK**.

Otworzy się okno "Edytor scenariusza animacji".

| Edytor scenariusza animacji                                                                                                    |                                                                                                    |  |  |
|----------------------------------------------------------------------------------------------------|----------------------------------------------------------------------------------------------------|--|--|
| Dostępne polecenia                                                                                                    | Przebieg scenariusza                                                                                                    |  |  |
| Dostępne polecenia<br>Ustaw widok na: Widok 1 (Foto)<br>Ustaw widok na: Widok 2 (Foto)<br>Ustaw widok na: Widok 2 (Foto)<br>Ustaw widok na: Widok 2 (Inire)<br>Ustaw widok na: Widok 3 (Foto)<br>Ustaw widok na: Widok 3 (Foto)<br>Ustaw widok na: Widok 3 (Foto)<br>Ustaw widok na: moj widok 01<br>Ustaw widok na: moj widok 02<br>Ustaw widok na: moj widok 03<br>Ustaw widok na: moj widok 04<br>Ustaw widok na: moj widok 05<br>Ustaw widok na: moj widok 06<br>Ustaw widok na: moj widok 07<br>Ustaw widok na: moj widok 08<br>Pauza 1s<br>Pauza 3s<br>Pauza 10s | Przebieg scenariusza<br>■ Lista zadań - Wizualizacje JPEG / 3072x1728 / wizualizacja Ustaw widok na: moj widok 02 Ustaw widok na: moj widok 03 Ustaw widok na: moj widok 05 Ustaw widok na: moj widok 06 Ustaw widok na: moj widok 07 Ustaw widok na: moj widok 08<br>♥ ♥<br>♥ ♥<br>♥ ♥ |  |  |
| Generuj Anuluj Zapisz Wyczyść                                                                                                    |                                                                                                    |  |  |

Za pomocą strzałki przenieś wybrane widoki do pola **"Przebieg scenariusza"**. Istnieje możliwość zapisania stworzonego scenariusza tak, by przy następnym uruchomieniu narzędzia można było go wykorzystać.

Gdy wszystkie Nazwane widoki jakie chcesz wygenerować są już w polu po prawej, możemy wybrać Generuj

Program kolejno wygeneruje i zapisze wszystkie wybrane widoki, w wybranym trybie wizualizacji, w wybranym folderze.